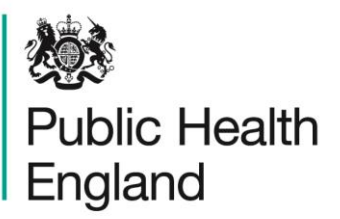

Protecting and improving the nation's health

# HCAI Data Capture System Training Manual

Data Quality Dashboard

## About Public Health England

Public Health England exists to protect and improve the nation's health and wellbeing, and reduce health inequalities. It does this through world-class science, knowledge and intelligence, advocacy, partnerships and the delivery of specialist public health services. PHE is an operationally autonomous executive agency of the Department of Health.

Public Health England Wellington House 133-155 Waterloo Road London SE1 8UG Tel: 020 7654 8000 www.gov.uk/phe Twitter: @PHE\_uk Facebook: www.facebook.com/PublicHealthEngland

#### © Crown copyright 2015

You may re-use this information (excluding logos) free of charge in any format or medium, under the terms of the Open Government Licence v2.0. To view this licence, visit OGL or email psi@nationalarchives.gsi.gov.uk. Where we have identified any third party copyright information you will need to obtain permission from the copyright holders concerned. Any enquiries regarding this publication should be sent to [insert email address].

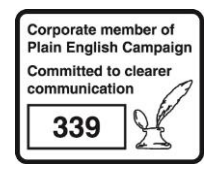

# **Document History**

| Revision Date | Author                | Version |
|---------------|-----------------------|---------|
| 01/09/2015    | Public Health England | 1.0     |
| 01/10/2015    | Public Health England | 2.0     |
|               |                       |         |
|               |                       |         |
|               |                       |         |
|               |                       |         |
|               |                       |         |

# Using the Data Quality Dashboard

### Introduction

There are up to three report dashboards available to users depending on their permissions and access to the system. The dashboards provide an overview of data on the system to direct user's workflow and highlight outstanding actions. The available dashboards are:

- Summary (summary of cases entered onto the system, data completeness, sign off and Post Infection Review (PIR);
- Benchmarking (allows users to compare their organisation against other organisations in terms of rates and counts of reported cases);
- Data Quality (completeness of data entry of cases on the system).

### Data Quality Dashboard

The data quality dashboard allows Users to view data collection field completeness of cases. The report summarises data completeness of the various case capture tabs and/or of specified fields within these tabs. The number or percentage of fields with complete or incomplete (missing) responses, or a response of "unknown" is presented. Users can modify the report to show data for specific surveillance programmes and data field completion if required. From the report output it is possible to drill down to view the specific cases involved.

When first landing on the Data Quality Dashboard the parameter selections are hidden. To view and modify the available parameters click on the small arrow above the report (pictured below). The parameters can be hidden by clicking this arrow again

Figure 1: Accessing the Data Quality Dashboard Parameters Screen

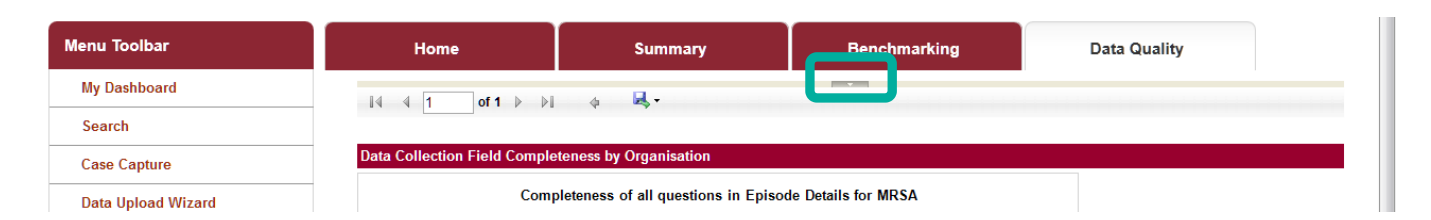

The parameters can be adjusted using the various drop-down menus available. An overview of the different report parameters on the Summary Dashboard can be found in Table 1.

Table 1: Overview of the Report Parameters on the Data Quality Dashboard

| Parameter                    | Comment                                                                            | Parameter Type         | Note                                                                                                    |
|------------------------------|------------------------------------------------------------------------------------|------------------------|----------------------------------------------------------------------------------------------------|
| Period From and<br>Period To | Changes the time period<br>the data is shown for                                   | Date Selector          | The default value for<br>'Period To' is today's<br>date.                                                                                                    |
|                              |                                                                                    |                        | The default value for<br>'Period From' is<br>dependent on today's<br>date. If today's date is<br>on or before the 15 <sup>th</sup> of<br>the current month, then<br>the default value will be<br>the first day of the<br>current month minus<br>one month. If however<br>today's date is after<br>`15 <sup>th</sup> of the current<br>month, then the default<br>value will be first day of<br>the current month.<br>For example, if today's<br>data is 13th October<br>2015 then the default |
|                              |                                                                                    |                        | value for 'Period From'<br>will be 1 <sup>st</sup> September<br>2015. If however<br>today's date is 16 <sup>th</sup><br>October 2015 then the<br>default value for 'Period<br>From' will be 1 <sup>st</sup><br>October 2015.                                                                                                    |
| Region                       | Changes the region that<br>the data are presented<br>for in this report.           | Multi-select drop-down | The default value is the<br>users region.<br>NB: options are limited<br>to those regions that<br>the user has<br>permission to view data<br>for.                                                                                                    |
| Summarisation<br>Type        | Changes whether the<br>data are presented in<br>terms of a count or<br>percentage. | Drop-down              | The default value is count.                                                                                                    |
| Organisation<br>Type         | Changes the<br>organisation type the<br>report displays the data<br>by.            | Drop-down              | The default value is the organisation type that you are currently logged into the system as.                                                                                                    |

| Parameter       | Comment                                                                                                    | Parameter Type                                                                                                    | Note                                                                                                    |
|-----------------|----------------------------------------------------------------------------------------------------|----------------------------------------------------------------------------------------------------|----------------------------------------------------------------------------------------------------|
| Field Status    | Changes whether the<br>data presented includes<br>all fields or only those<br>that are either<br>complete/incomplete/un<br>known. | Drop-down                                                                                                    | Default value is 'All'                                                                                           |
| Organisation    | Changes the<br>organisation for which<br>this report presents<br>data.                                                            | Multi-select drop-down<br>NB. The drop-down<br>menu can be made<br>larger, so that you can<br>read the full name of<br>the organisations, by<br>clicking on and<br>dragging the bottom<br>right-hand corner to a<br>wider point. | The default<br>organisation will be the<br>organisation that you<br>are signed into the<br>system as.            |
| Data Collection | Changes which Data<br>Collection the data is<br>presented for in this<br>report.                                                  | Drop-down                                                                                                    | The default value is MRSA.                                                                                       |
| Sector          | Changes the sector for<br>which this report<br>presents data.                                                                     | Drop-down                                                                                                    | The default value will<br>be 'NHS' for NHS<br>organisations and 'IS'<br>for Independent<br>Healthcare Providers. |
| Category        | Changes the case<br>capture tab that is<br>presented in the report                                                                | Drop-down                                                                                                    | The default values is<br>'Episode Details'                                                                       |
| Field Listing   | Changes the fields<br>(questions) that are<br>presented in the report.                                                            | Multi-select drop-down<br>NB. The drop-down<br>menu can be made<br>larger, so that you can<br>read the full name of<br>the organisations, by<br>clicking on and<br>dragging the bottom<br>right-hand corner to a<br>wider point. | Default value is 'All'                                                                                           |

Once relevant selections have been made, click the 'View Report' button (circled in Figure 2) to display the associated chart with your parameter selections applied.

Figure 2: Data Quality Report Output

| Menu Toolbar                                                                                                    | Home                                                                                                    | Summary                                                                                                    | Benchmarking                                                                        | Data Quality                                      |
|----------------------------------------------------------------------------------------------------|----------------------------------------------------------------------------------------------------|----------------------------------------------------------------------------------------------------|-------------------------------------------------------------------------------------|---------------------------------------------------|
| My Dashboard         Search         Case Capture         Data Upload Wizard         System Administration         Case Administration         User Administration         System Reports         Reports                                                                                                  | Period From     01/08/20       Region     NATION/       Organisation     Public Hi       Organisation     PUBLIC       Category     Episode       Field Listing     Episode       Id     1     of 1 | 15 III<br>AL III<br>ealth England (National) III<br>HEALTH ENGLAND III<br>Details<br>Details-Reporting Organ III<br>IIII & IIII<br>Laboration | Period To<br>Summarisation<br>Type<br>Field Status<br>Data Collection I<br>Sector I | I9/09/2015<br>Count v<br>All v<br>MRSA v<br>NHS v |
| Help & Support<br>This dashboard allows users to<br>view data collection field<br>completeness of cases. Users<br>can modify the report to show<br>data for specific surveillance<br>programme and data field<br>combination if desired<br>Click here to view guide<br>See FAQs and Content for more info | E 2000                                                                                                    | pleteness of all questions in Episod                                                                                                    | e Details for MRSA                                                                  |                                                   |

The report output shows either the count or percentage of records with a given status of completeness, for a given category (data entry tab) and selected subset of fields (questions) within that category. The green portion of the chart shows those records where the selected fields are complete, the red shows those records where fields are incomplete and yellow where the fields have been entered as 'Unknown'.

It is possible to drill down from the graph to individual record/s included in each of these segments. This is done by clicking on the relevant segment. This will take you to the Data Quality drill down sub report (Figure 3).

### Figure 3: Data Quality Drill Down Sub Report

| 14 4 1<br>Public Health<br>Ingland | of 1 🕨 🕅 💠                                                                                   | <b>Q</b> .                                                                                                    |                                                                                                    |                                                                                                    |                                                                                                    |                                                                                                    |                                                                                                    |                                                                                                    |
|------------------------------------|----------------------------------------------------------------------------------------------|----------------------------------------------------------------------------------------------------|----------------------------------------------------------------------------------------------------|----------------------------------------------------------------------------------------------------|----------------------------------------------------------------------------------------------------|----------------------------------------------------------------------------------------------------|----------------------------------------------------------------------------------------------------|----------------------------------------------------------------------------------------------------|
| Public Health<br>England           |                                                                                              |                                                                                                    |                                                                                                    |                                                                                                    |                                                                                                    |                                                                                                    |                                                                                                    |                                                                                                    |
| Public Health<br>England           |                                                                                              |                                                                                                    |                                                                                                    |                                                                                                    |                                                                                                    |                                                                                                    |                                                                                                    |                                                                                                    |
|                                    |                                                                                              | Data Collectio                                                                                                    | on Field Com                                                                                                    | pleteness by                                                                                                    | Organisation                                                                                                    | 1                                                                                                    | Clic                                                                                                    | k on the ID for                                                                                                    |
| tegion                             | LONDON                                                                                       | Category                                                                                                    | Episode Details                                                                                                    |                                                                                                    | Period                                                                                                    | 01/03/2015 - 14/10                                                                                                    | <sub>2015</sub> an ii                                                                                                    | ndividual                                                                                                    |
| rganisation Type                   | NHS Trust                                                                                    | Field Status                                                                                                    | Completed                                                                                                    |                                                                                                    | Data Collection                                                                                                    | MRSA                                                                                                    | reco                                                                                                    | ord to drill dow                                                                                                    |
| Irganisation +                     | All                                                                                          | Field Listing                                                                                                    | All Field Listings                                                                                                    |                                                                                                    | Summarisation                                                                                                    | Count                                                                                                    | to th                                                                                                    | ie relevant                                                                                                    |
| ector                              | NHS                                                                                          |                                                                                                    |                                                                                                    |                                                                                                    |                                                                                                    |                                                                                                    | case                                                                                                    | e capture                                                                                                    |
| ID                                 | Data Collection                                                                              | Reporting                                                                                                    | Specimen                                                                                                    | NHS Number                                                                                                    | Patient Name                                                                                                    | Sex                                                                                                    | scre                                                                                                    | en                                                                                                    |
| <u>09437</u>                       | MRSA                                                                                         | CROYDON<br>HEALTH<br>SERVICES<br>NHS TRUST                                                                                          | Date<br>18/04/2015                                                                                                    |                                                                                                    |                                                                                                    |                                                                                                    | Organisation<br>NHS EAST<br>SURREY CCC                                                                                                    | CROYDOI<br>3 HEALTH<br>SERVICE:<br>NHS TRU:                                                                                                    |
| 12123                              | MRSA                                                                                         | CROYDON<br>HEALTH<br>SERVICES<br>NHS TRUST                                                                                          | 04/05/2015                                                                                                    |                                                                                                    |                                                                                                    |                                                                                                    | NHS<br>CROYDON<br>CCG                                                                                                    | NHS<br>CROYDOI<br>CCG                                                                                                    |
| 21253                              | MRSA                                                                                         | CROYDON<br>HEALTH<br>SERVICES<br>NHS TRUST                                                                                          | 28/06/2015                                                                                                    |                                                                                                    |                                                                                                    |                                                                                                    | NHS<br>CROYDON<br>CCG                                                                                                    | NHS<br>CROYDOI<br>CCG                                                                                                    |
| <u>33730</u>                       | MRSA                                                                                         | CROYDON<br>HEALTH<br>SERVICES<br>NHS TRUST                                                                                          | 30/08/2015                                                                                                    |                                                                                                    |                                                                                                    |                                                                                                    | NHS<br>CROYDON<br>CCG                                                                                                    | CROYDOI<br>HEALTH<br>SERVICES<br>NHS TRUS                                                                                                    |
|                                    | ganisation Type<br>ganisation -<br>xetor<br>10<br>19437<br>12123<br>21253<br>33730<br>CALDCS | ganisation Type NHS Trust<br>ganisationAll<br>xtor NHS<br>D Data Collection<br>19437 MRSA<br>12123 MRSA<br>21253 MRSA<br>33730 MRSA | ganisation Type     NHS Trust     Field Status       ganisation ·     -All-     Field Listing       ictor     NHS       ID     Data Collection     Reporting<br>Organisation       10     Data Collection     Reporting<br>Organisation       10     Data Collection     Reporting<br>Organisation       11     All-     Reporting<br>Organisation       12     MRSA     CROYDON<br>HEALTH<br>SERVICES<br>NHS TRUST       12     MRSA     CROYDON<br>HEALTH<br>SERVICES<br>NHS TRUST       12     MRSA     CROYDON<br>HEALTH<br>SERVICES<br>NHS TRUST       33730     MRSA     CROYDON<br>HEALTH<br>SERVICES<br>NHS TRUST | ganisation Type     NHS Trust     Field Status     Completed       ganisationAll     Field Listing     All Field Listings       ID     Data Collection     Reporting<br>Organisation     Specimen<br>Date       10     Data Collection     Reporting<br>Organisation     Specimen<br>Date       10     Data Collection     Reporting<br>Organisation     Specimen<br>Date       12437     MRSA     CROYDON<br>HEALTH<br>SERVICES<br>NHS TRUST     18/04/2015       12123     MRSA     CROYDON<br>HEALTH<br>SERVICES<br>NHS TRUST     04/05/2015       21253     MRSA     CROYDON<br>HEALTH<br>SERVICES<br>NHS TRUST     28/06/2015       33730     MRSA     CROYDON<br>HEALTH<br>SERVICES<br>NHS TRUST     30/08/2015 | ganisation Type     NHS Trust     Field Status     Completed       ganisation ·     -All-     Field Listing     All Field Listings       ID     Data Collection     Réporting<br>Organisation     Specimen<br>Date     NHS Number       10     Data Collection     Réporting<br>Organisation     Specimen<br>Date     NHS Number       19437     MRSA     CROYDON<br>HEALTH<br>SERVICES<br>NHS TRUST     18/04/2015     Image: CROYDON<br>HEALTH<br>SERVICES<br>NHS TRUST     04/05/2015       12123     MRSA     CROYDON<br>HEALTH<br>SERVICES<br>NHS TRUST     28/06/2015     Image: CROYDON<br>HEALTH<br>SERVICES<br>NHS TRUST     28/06/2015       33730     MRSA     CROYDON<br>HEALTH<br>SERVICES<br>NHS TRUST     30/08/2015     Image: CROYDON<br>HEALTH<br>SERVICES<br>NHS TRUST     30/08/2015 | ganisation Type     NHS Trust     Field Status     Completed     Data Collection       ganisation ·     -All -     Field Listing     All Field Listings     Summarisation       istor     NHS     NHS     Section     NHS Number     Patient Name       10     Data Collection     Reporting<br>Organisation     Specimen<br>Date     NHS Number     Patient Name       19437     MRSA     CROYDON<br>HEALTH<br>SERVICES<br>NHS TRUST     18/04/2015     Image: CROYDON<br>HEALTH<br>SERVICES<br>NHS TRUST     04/05/2015     Image: CROYDON<br>SERVICES<br>NHS TRUST     04/05/2015     Image: CROYDON<br>SERVICES<br>NHS TRUS | ganisation Type     NHS Trust     Field Status     Completed     Data Collection     MRSA       ganisation ·     -All -     Field Listing     All Field Listings     Summarisation     Count       ID     Data Collection     Reporting<br>Organisation     Specimen<br>Date     NHS Number     Patient Name     Sex       10     Data Collection     Reporting<br>Organisation     Specimen<br>Date     NHS Number     Patient Name     Sex       10     Data Collection     Reporting<br>Organisation     Specimen<br>Date     NHS Number     Patient Name     Sex       19437     MRSA     CROYDON<br>HEALTH<br>SERVICES<br>NHS TRUST     18/04/2015     Image: Services     Image: Services     Image: Services       12123     MRSA     CROYDON<br>HEALTH<br>SERVICES<br>NHS TRUST     04/05/2015     Image: Services     Image: Services       33730     MRSA     CROYDON<br>HEALTH<br>SERVICES<br>NHS TRUST     30/08/2015     Image: Services     Image: Services | ganisation Type     NHS Trust     Field Status     Completed     Data Collection     MRSA     Food Count       ganisation · -All-     Field Listing     All Field Listings     Summarisation     Count     to th<br>Casse       10     Data Collection     Reporting<br>Organisation     Specimen<br>Data     NHS Number     Patient Name     Sex     A       19437     MRSA     CROYDON<br>HEALTH<br>SERVICES<br>NHS TRUST     Specimen<br>Data     NHS Number     Patient Name     Sex     A       12123     MRSA     CROYDON<br>HEALTH<br>SERVICES<br>NHS TRUST     04/05/2015     Image: Count Service Service Ser |

Once in this drill down clicking on the ID of an individual record will open the corresponding record in the data entry screen (Figure 4). This allows the completeness of individual records to be examined and altered if necessary. Risk factor fields will always be editable for all records. Other fields will only be editable until CEO sign-off for the given record.

Please note, that to exit this pop-out window and to return to the drill-down sub-report you need to close this window using the large cross in the top right hand-corner (circled in Figure 4).

#### Figure 4: Data Quality Drill Down to Case Capture Screen

| p & Support                                                                                                    | Manage Infection Episode                                                                                                    |                             | · · · · · · · · · · · · · · · · · · · |  |
|----------------------------------------------------------------------------------------------------|----------------------------------------------------------------------------------------------------|-----------------------------|---------------------------------------|--|
|                                                                                                    | Data Collection MRSA VID 40                                                                                                    | 9437                        | Created Date 23-Apr-2015 Print        |  |
| s page provides the facility to<br>ate a new infection episode<br>MRSA bacteraemia.<br>e NHS number is not known                         | Episode Details Source of Bacteraen                                                                                                    | nia & Associated Infections | Risk Factors & Treatment              |  |
| me of data entry, please<br>er 999-999-9999. Ideally<br>S number should be<br>ained and entered at the                                   | Healthcare Interactions (1)                                                                                                    |                             |                                       |  |
| iest possible opportunity.                                                                                                    | Mandatory fields are marked with red asterisi<br>Mandatory for Sign Off fields are marked with                                                                      | k (*)<br>n red hash (#)     |                                       |  |
|                                                                                                    | Denvelopilier Datelle M                                                                                                    |                             |                                       |  |
| to Screen Symbols                                                                                                    |                                                                                                    |                             |                                       |  |
| r to Screen Symbols                                                                                                    | Reporting Organisation                                                                                                    | *# @                        | CROYDON HEALTH SERVICES NHS TRUST     |  |
| to Screen Symbols                                                                                                    | Reporting Organisation                                                                                                    | *# 0                        | CROYDON HEALTH SERVICES NHS TRUST     |  |
| to Screen Symbols                                                                                                    | Reporting Organisation Details *<br>Reporting Organisation<br>Attributed Organisation<br>Specimen Details *#                                                        | <b>*# 0</b>                 | CROYDON HEALTH SERVICES NHS TRUST     |  |
| to Screen Symbols Error on page Attention Saved / completed                                                                              | Crganisation Details *      Reporting Organisation     Attributed Organisation     Specimen Details *#      Specimen Date                                           | <b>*# @</b>                 | CROYDON HEALTH SERVICES NHS TRUST     |  |
| <ul> <li>to Screen Symbols</li> <li>Error on page</li> <li>Attention</li> <li>Saved / completed</li> </ul>                               | Crganisation Details *      Reporting Organisation     Attributed Organisation     Specimen Details *#      Specimen Date     Type of Specimen Date                 | *# Ø<br>*# Ø<br>*# Ø<br>@   | CROYDON HEALTH SERVICES NHS TRUST     |  |
| <ul> <li>to Screen Symbols</li> <li>Error on page</li> <li>Attention</li> <li>Saved / completed</li> <li>Close sceen / popout</li> </ul> | Crganisation Details *      Reporting Organisation     Attributed Organisation     Specimen Details *#      Specimen Date     Type of Specimen Date     Specimen No | ** 0<br>** 0<br>** 0<br>@   | CROYDON HEALTH SERVICES NHS TRUST     |  |

To return to the Main Data Quality Dashboard, click on the blue back arrow on the record drill down screen as highlighted in Figure 5.

Figure 5: Data Quality Report Drill Down 'Back Button'

| Menu Toolbar          | Home                | Sur                             | nmary           | Benchmarking            |                 | Data Quality            |  |
|-----------------------|---------------------|---------------------------------|-----------------|-------------------------|-----------------|-------------------------|--|
| My Dashboard          | 14 4 1              | of 1 🕨 🕅 🖣 🔍 🗸                  |                 |                         |                 |                         |  |
| Search                | 8                   |                                 |                 |                         |                 |                         |  |
| Case Capture          | England             | <u> </u>                        | Data Collection | n Field Completeness by | Organisatio     | n                       |  |
| Data Upload Wizard    | Region N.           | ATIONAL                         | Category E      | Episode Details         | Period          | 01/09/2015 - 07/10/2015 |  |
| · ·                   | Organisation Type P | ublic Health England (National) | Field Status II | ncomplete               | Data Collection | MRSA                    |  |
| System Administration | Organization        | All                             | Field Listing / | All Field Lietinne      | Summariestion   | Count                   |  |

After running the Data Quality Report with your selected parameters you can export the chart output by clicking the small disk icon above the graph (shown in Figure 6). This provides a drop-down menu with a choice of file formats (csv, Excel, pdf or Word). Click the format of your choice and follow the dialogue boxes to save the report.

### Figure 6: Data Quality Dashboard 'Export Button'

| Help & Support                 |                                                           |  |
|--------------------------------|-----------------------------------------------------------|--|
| This dashboard allows Users to | Data Collection Field Completeness by Organisation        |  |
| completeness of cases. Users   | Completeness of all questions in Episode Details for MRSA |  |